ECKELMANN 🔶

# **Modbus TCP Gateway**

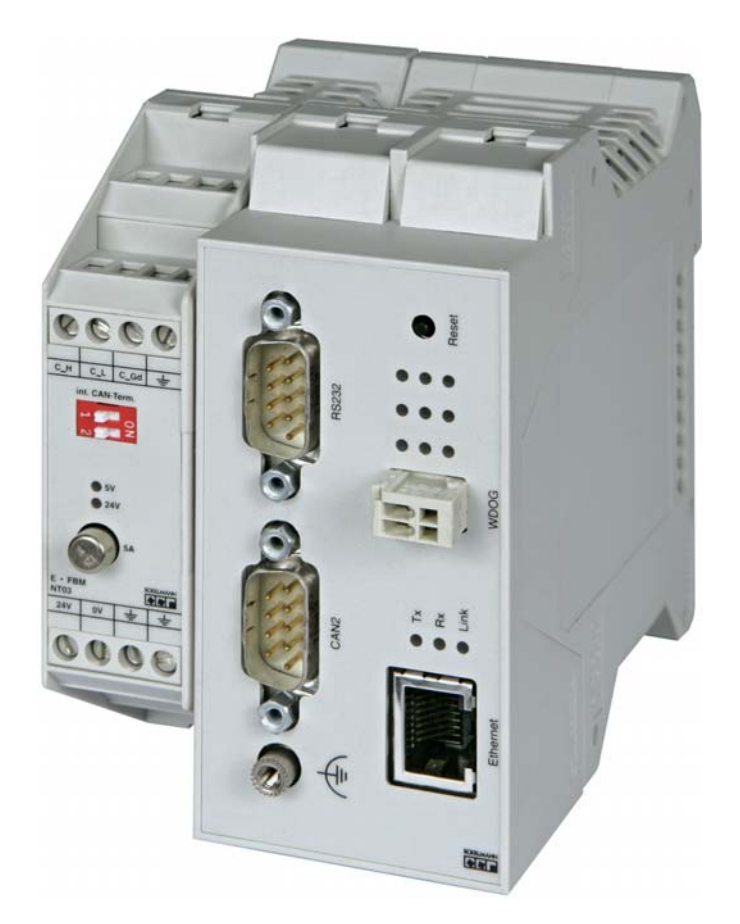

**Modbus TCP Gateway** (incl. power supply NT02): **Accessorie** power supply 230 V / 24 V DC: Order No.: NN Order No.: KGLNT23024

eckelmann.de

BOARD:DR.-ING. GERD ECKELMANN, CHAIRPERSON – DR. PETER CORDES, DR. FRANK-THOMAS MELLERT CHAIRPERSOON OF THE SUPERVISORY BOARD: HUBERTUS G. KROSSA REGISTERED: DISTRICT COURT WIESBADEN HRB 12636 Modbus TCP Gateway

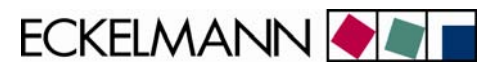

| 1     | Technical safety information                                          | 3  |
|-------|-----------------------------------------------------------------------|----|
| 2     | Tasks of the Modbus TCP Gateway                                       | 4  |
| 3     | Assembly and start-up of the Modbus TCP Gateway                       | 5  |
| 3.1   | Assembly and CAN bus connection                                       | 5  |
| 3.2   | Serial connection to the service PC                                   | 6  |
| 3.2.1 | Calling up and configurating the "HyperTerminal" terminal program     | 7  |
| 3.2.2 | Calling up the Modbus TCP Gateway's monitor interface                 | 8  |
| 3.3   | Connection via the Ethernet1                                          | 0  |
| 3.3.1 | Setting the IP address via the monitor interface (serial interface) 1 | 1  |
| 3.3.2 | PC direct connection via a network1                                   | 3  |
| 3.4   | Updating the firmware via the monitor interface 1                     | 5  |
| 3.4.1 | Firmware version query                                                | 5  |
| 3.4.2 | Activation of the update mode over the monitor interface 1            | 5  |
| 3.4.3 | Updating the firmware 1                                               | 6  |
| 3.4.4 | Important commands of the monitor interface 1                         | 8  |
| 4     | Status display of the operating states1                               | 9  |
| 5     | Modbus TCP Gateway - technical details2                               | 0  |
| 5.1   | Electrical details                                                    | 20 |
| 5.2   | Mechanical details2                                                   | 20 |

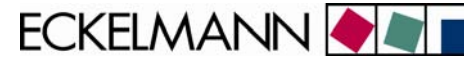

# 1 Technical safety information

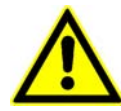

1. Commissioning and operation of the device may only be performed by qualified personnel. "Qualified personnel" as defined by this technical safety information means persons who have the authorisation to start up, earth and designate devices, systems and electric circuits in accordance with security technology standards.

2. Mounting, positioning and wiring may only be conducted when the electricity supply to the assembly has been cut off.

3. The faultless and safe operation of the product presupposes proper transport, appropriate storage, positioning and assembly, as well as careful operation and maintenance.

4. Voltage must only be supplied by VDE-tested and CE-certified power packs.

5. Ensure that the voltage supply and the data cable are correctly connected.

6. If the product is brought into the working area from a cold environment, condensation may form. The product must be completely dry before being commissioned. Do not assemble or install the product near water or in damp surroundings.

7. Do not take the product apart or remove the enclosure. The guarantee rights will become invalid if the housing is opened.

ECKELMANN 🔶 🖉

# 2 Tasks of the Modbus TCP Gateway

#### Field of application:

The Modbus TCP Gateway is used to connect an E•LDS system to a network (LAN) for the purpose of local operation on site (e.g. for the market manager), as well as for remote supervision and configuration. This TCP/IP-based form of communication represents an alternative to transmission via serial interface, modem or CAN bus-PC adapter, and it so helps the development towards a network-based communication solution:

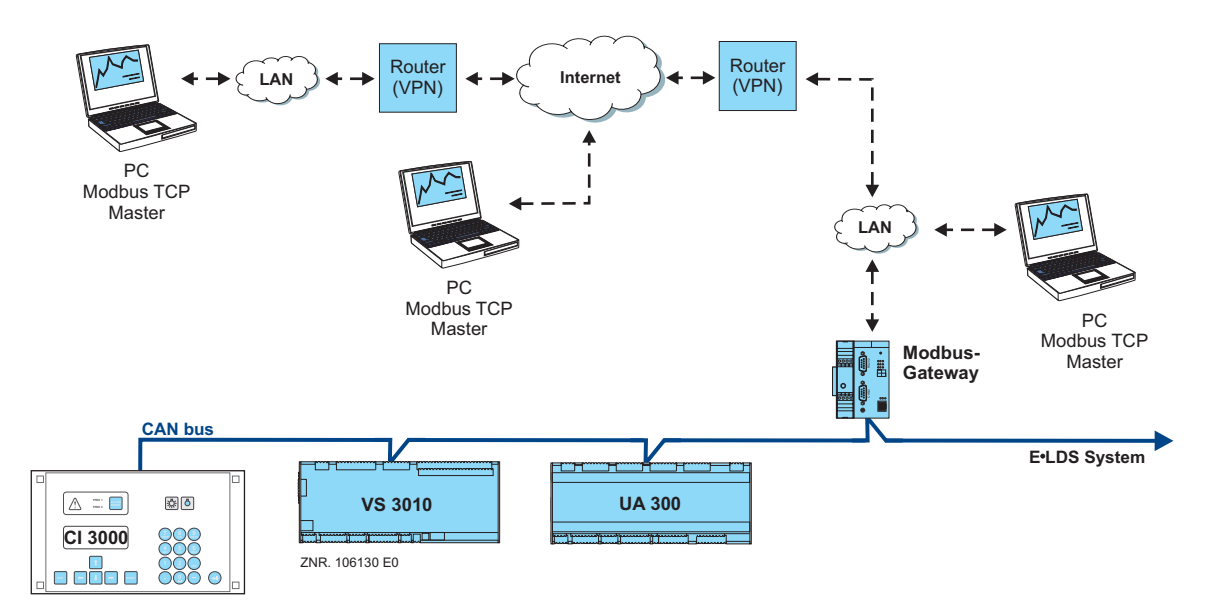

It is possible to access the E•LDS system via a PC in the same network (local LAN) by means of the LDSWin software. In addition, a connection can also be made via the Modbus TCP Gateway to an E•LDS system outside the network boundaries. To do this, existing Internet connections can be used to access an E•LDS system from a PC at another location.

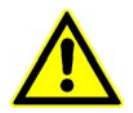

No more than one Modbus TCP Gateway **or** one PC-CAN bus adapter **or** one LAN Gateway can be used in an E•LDS system.

#### **Connection:**

Simultaneous access to up to four clients is possible

#### Interfaces:

1x serial as per RS232 standard 1x CAN bus interface (RS-232) 1x Ethernet interface (RJ-45 / 10BASE-T)

#### Voltage supply:

The Modbus TCP Gateway is supplied with voltage via the type NT02 power pack (provided). The power pack is coupled laterally (usually on the left) to the Modbus TCP Gateway and it must be supplied with 24 V DC of a separate power supply (order no. KGLNT23024).

ECKELMANN 🔶 🔳

# 3 Assembly and start-up of the Modbus TCP Gateway

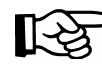

To communicate within a network, the Modbus TCP Gateway needs an individual IP address, including the corresponding subnet mask. These details must be obtained from the administrator of the network **before commissioning** and configuring the Modbus TCP Gateway as described in section <u>3.3.1</u>. The Modbus TCP Gateway may only be integrated in the network once this has been done.

## 3.1 Assembly and CAN bus connection

Before the Modbus TCP Gateway is started for the first time, it must be connected to the CAN bus via the Sub-D plug (CAN2) on the front. To this end, a CAN bus connection must be interrupted (generally at the CI 3000 Store Computer) and the CAN bus-Y cable supplied (1) must be inserted in between. Subsequently, the device must be supplied with 24 V DC (power supply order no. KGLNT23024):

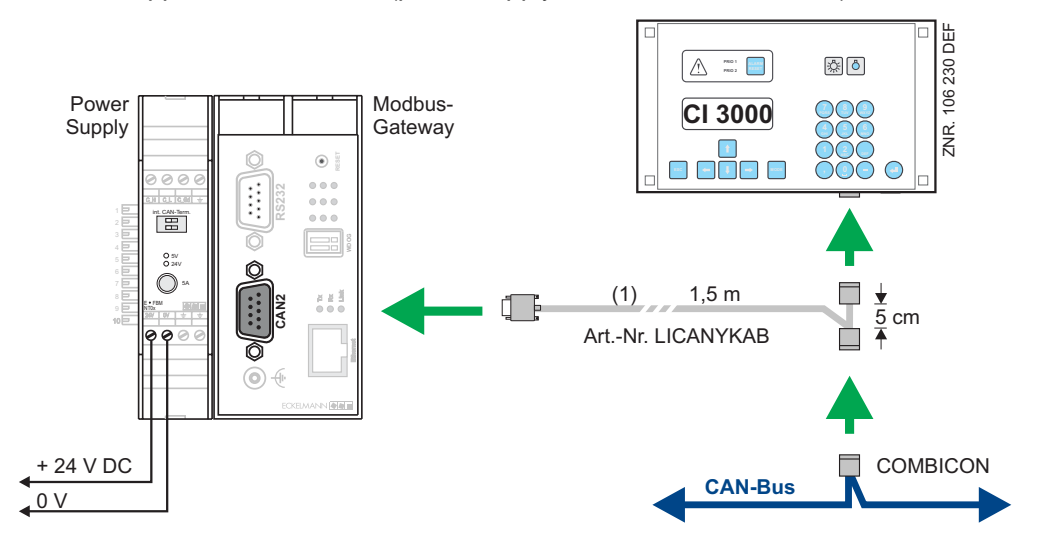

Specific details of connection to the CAN bus (specifying the type of conductor, permissible conductor length, necessary terminating resistors, and correct routing, etc.) are described in detail in the Introduction manual.

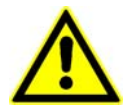

Unprofessional shielding of the CAN bus leads to electromagnetic noise fields. During wiring work, it is essential that the conductors be connected by a professional and correctly shielded.

ECKELMANN 🔶 🔊

### 3.2 Serial connection to the service PC

The Modbus TCP Gateway has an extended monitor interface with Z-modem file transfer. This is at the socket designated "RS232" on the front of the enclosure.

Via this interface with a Z-modem-capable terminal program

- the commands of the monitor program can be used.
- software (e.g. Windows HyperTerminal) can be updated.

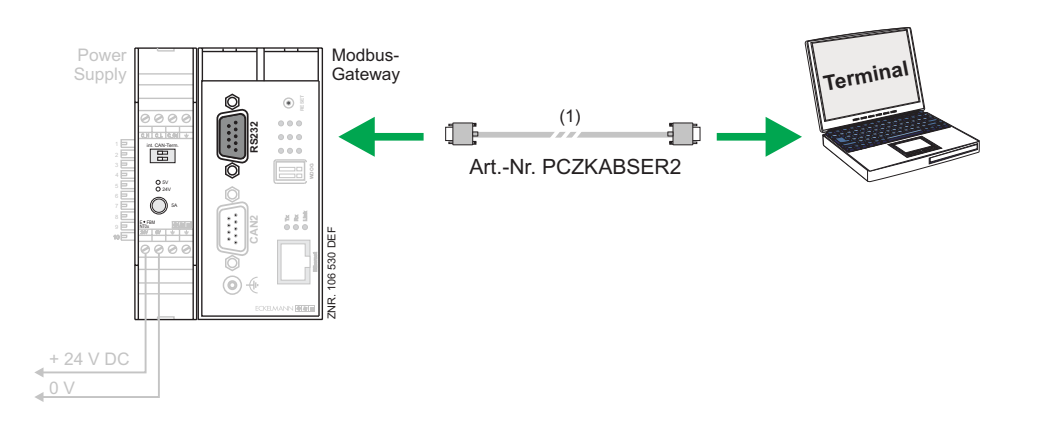

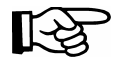

A null modem cable (1) is needed for a serial connection between the PC and the Modbus TCP Gateway.

V1.0 03. Februar 2009

ECKELMANN 🔶 🔊

### 3.2.1 Calling up and configurating the "HyperTerminal" terminal program

In the standard Windows installation (for example, Windows 2000/XP), at

#### Start -> programs -> accessories -> communications -> HyperTerminal

a terminal program permits communication between the PC and the Modbus TCP Gateway via the serial interface (by means of null modem cable).

| Beschreibung der Verbindung                                                                              |
|----------------------------------------------------------------------------------------------------|
| Neue Verbindung<br>Geben Sie den Namen für die neue Verbindung ein, und weisen<br>Sie ihr ein Svmbol zu: |
| Name:                                                                                                    |
| MODBUS TCP Gateway                                                                                       |
| Symbol:                                                                                                  |
|                                                                                                    |
| OK Abbrechen                                                                                             |

After launching the program, a name must first be entered (e.g. Modbus TCP Gateway) together with a symbol for the desired connection.

| Verbinden mit                                         | ? 🛛              |  |  |  |  |
|-------------------------------------------------------|------------------|--|--|--|--|
| MODBUS TCP Gateway                                    |                  |  |  |  |  |
| Geben Sie die Rufnummer ein, die gewählt werden soll: |                  |  |  |  |  |
| Land/Region:                                          | Deutschland (49) |  |  |  |  |
| Ortskennzahl:                                         | 0611             |  |  |  |  |
| Rufnummer:                                            |                  |  |  |  |  |
| Verbindung<br>herstellen über:                        | COM2             |  |  |  |  |
|                                                       | OK Abbrechen     |  |  |  |  |

The port must be selected where the null modem cable is attached (e.g. COM2).

The program first requests the various telephone connection settings (country, region and area code). These details have no significance for the connection with the Modbus TCP Gateway and they can therefore be selected quite freely.

| Eigenschaften von COM2   |
|--------------------------|
| Anschlusseinstellungen   |
| Bits oro Sekunde: 115200 |
| Datenbits: 8             |
| Parität: Keine           |
| Stoppbits: 1             |
| Flusssteuerung: Kein     |
| Wiederherstellen         |
| OK Abbrechen Übernehmen  |

In the mask that will now open, the following settings can be made for the serial interface.

ECKELMANN 🔶 🖉 🗖

# 3.2.2 Calling up the Modbus TCP Gateway's monitor interface

While running, the Gateway (operational LED lit up) the monitor interface is activated by entering a question mark "?", recognisable at the input prompt ">".

| Step | PC procedure                                                                                                    |
|------|----------------------------------------------------------------------------------------------------|
| 1.   | Start the PC; attach the serial null modem cable to the Modbus TCP Gateway.                                                                               |
| 2.   | Call up the PC's terminal program (e.g. with Windows 2000/XP, you can find it at <b>programs - &gt;</b> accessories - > communications - > HyperTerminal) |
| 3.   | Ensure the terminal program is provided with the correct connection parameters (see section 3.2.1).                                                       |
|      | MODULUS 107 Gateway - Hyperforminal         Date::::::::::::::::::::::::::::::::::::                                                                      |
| 4.   | Keep pressing "?" until the prompt symbol ">" appears:                                                                                                    |
|      |                                                                                                    |
|      | - If the ">" symbol does not appear at the prompt, continue as described at point 5.                                                                      |

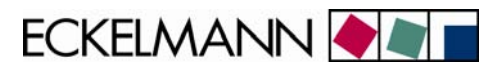

| 5. | Restart the Modbus TCP Gateway by entering " <b>reboot</b> I" or by pressing the RESET key on the enclosure. After the restart, press "?" until the prompt symbol ">" appears. |
|----|----------------------------------------------------------------------------------------------------|
|    | AutoBUSTCP Gateway - HyperTerminal       Date:::sastem::::::::::::::::::::::::::::::::::::                                                                                     |
|    | Monitor-Schnittstelle aktiviert<br>Wait<br>Starte MODBUS Server                                                                                                    |
|    |                                                                                                    |
|    | Webunden 00:00:20         Auto-Visienn.         115200 IB-H-1         R/*         Shi235         NAM         Automitism         Conclamation                                   |
| 6. | It is possible to enter monitor program commands (e.g. "ver ↓") (see also section 3.4.4)                                                                                       |

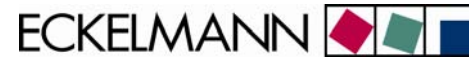

### 3.3 Connection via the Ethernet

For communication within a network, the Modbus TCP Gateway needs an individual IP address, including the corresponding subnet mask. These details must be obtained from the administrator of the network **before commissioning** and configuring the Modbus TCP Gateway as described in section <u>3.3.1</u>. The Modbus TCP Gateway may only be integrated in the network after this has been done.

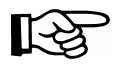

Communication takes place via TCP/IP port 5000. If connection is made via a firewall, port 5000 must be cleared for TCP/IP service.

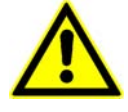

A double or incorrect assignment of IP addresses and/or subnet masks can lead to the failure of components within a network. Consequently, in every case, the Modbus TCP Gateway must be provided with an appropriate IP address **before connection** to the network.

For a direct network connection between the Modbus TCP Gateway and a user PC, the IP address and subnet mask can be freely selected from the private IP address area. Section <u>3.3.2</u> describes the configuration of the PC for a direct connection of this type in detail.

For a **local** connection between the Modbus TCP Gateway and a PC, an Ethernet CAT5 crossover-patch cable is needed:

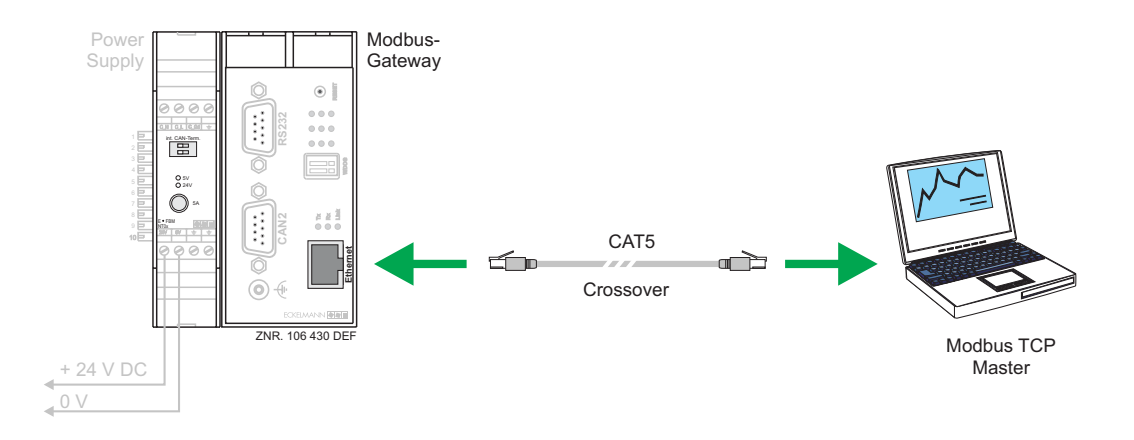

ECKELMANN 🔶

Modbus-Gateway CAT5 ۲ CAT5 Ethernet Patch int. CAN-Term. 0 <sup>3V</sup> 0 <sup>3V</sup> 0 <sup>5A</sup> Modbus TCP Master CAT5 LAN CAT5 Ethernet Patch ZNR. 106 330 DEF + 24 V DC 0 V

A CAT5 Ethernet patch cable is required for a **remote** connection between the Modbus TCP Gateway and a PC via a network.

### 3.3.1 Setting the IP address via the monitor interface (serial interface)

When delivered, the Modbus TCP Gateway has a specific, but randomly chosen IP address and subnet mask.

The correct IP address, subnet mask and possible also the Gateway address for the network is set via the Modbus TCP Gateway's monitor interface (serial interface).

| PC procedure                                                                                     | Modbus TCP Gateway procedure                                                              |
|--------------------------------------------------------------------------------------------------|-------------------------------------------------------------------------------------------|
| Wobuder 00:00:20       Auto-Ghere.       15200 RA-1       20       Auto-Chere.       December 20 | Monitor interface is activated<br>(see the "Calling up the monitor interface"<br>section) |
| The IP address can be set via the activated monitor interface by the " <b>ipconf</b> " command.  |                                                                                           |

ECKELMANN 🔶

| After entering the " <b>ipconf</b> الـ command, the current address setting of the Modbus TCP Gateway will appear:                                                                                                    |                                                                                                    |
|----------------------------------------------------------------------------------------------------|----------------------------------------------------------------------------------------------------|
| MORULE TCP Cateway - HyperTerminat           Date Machine Andrés Andrés Chertagung ?           Date Machine Andrés Chertagung ?           Dipconf           WRC address : 00:05:7e:00:48:24           Current ICP/IP configuration:           IP Address : 122.016.000:231           Subnet mask : 255.255.000.000           Gateway : 172.016.000           Batheres : 192.166.016.1           Subnet mask : 255.255.00           Gateway : 192.166.161.254           New ICP/IP configuration:           IP Address : 192.166.161.254           New ICP/IP configuration:           IP Address : 192.166.161.254           New ICP/IP configuration:           IP Address : 192.166.161.254           New ICP/IP configuration:           IP Address : 192.166.161.254           New ICP/IP configuration:           IP Address : 192.166.161.254           New ICP/IP configuration:           Configuration saved           - | The IP address of the controls must be<br>checked, here: <i>172.16.5.108</i> , for example<br>The subnet mask is <i>255.255.0.0</i> .<br>The IP address of the Modbus TCP Gateway<br>and the PC must belong to the same subnet.<br>The Gateway address is not relevant in the<br>event that there is no Gateway present in the<br>subnet. It may then be a free subnet IP<br>address (though <b>not</b> " <b>0.0.0.0</b> "). |
| After entering " <b>y</b> الـ and the desired IP address,<br>subnet mask and possibly the Gateway address, the<br>IP address will be changed accordingly.                                                                                                    |                                                                                                    |
| After changing the IP address, the monitor must be exited by pressing "الـ".                                                                                                    |                                                                                                    |
| The monitor has been left once the flashing cursor is not located on the same line as the "> " prompt.                                                                                                    |                                                                                                    |
| (the monitor ">" can be started at any time by pressing<br>"?" again)                                                                                                    |                                                                                                    |
| Now quit the program and terminate the connection.                                                                                                    |                                                                                                    |
| The session can be stored together with its connection parameters.                                                                                                    |                                                                                                    |

ECKELMANN 🔶 🔳

### 3.3.2 PC direct connection via a network

A CAT5 crossover-patch cable is needed in order to make a direct connection between the Modbus TCP Gateway and a PC network interface.

The PC and the Modbus TCP Gateway must be configured with an IP address from the private IP address range. The configuration described below is recommended:

#### **Configuration of the PC**

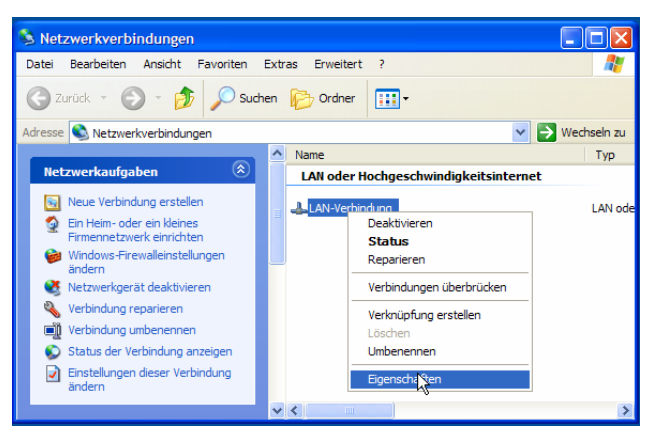

First, open the properties of the LAN connection concerned. In addition, click (with the right mouse button) on the desktop's network environment icon and select **properties**. The adjacent window will appear:.

Select the *properties* option for a LAN connection to the Modbus TCP Gateway.

| 📥 Eigenschaften von LAN-Verbindung                                                                                                    | ? 🔀                                                                                   |  |  |  |  |
|----------------------------------------------------------------------------------------------------|---------------------------------------------------------------------------------------|--|--|--|--|
| Allgemein Authentifizierung Erweitert                                                                                                    |                                                                                       |  |  |  |  |
| Verbindung herstellen über:                                                                                                    |                                                                                       |  |  |  |  |
| SMC EtherPower II 10/100-Ethemeta                                                                                                    |                                                                                       |  |  |  |  |
| Diese Verbindung verwendet folgende Elemente:                                                                                                    |                                                                                       |  |  |  |  |
| 🗹 📮 QoS-Paketplaner                                                                                                    | ^                                                                                     |  |  |  |  |
| Netzwerkmonitortreiber      Trintemetprotokoll (TCP/IP)                                                                                                    |                                                                                       |  |  |  |  |
| <                                                                                                    | ×                                                                                     |  |  |  |  |
|                                                                                                    |                                                                                       |  |  |  |  |
| Installieren Deinstallieren                                                                                                    | Eigenschaften                                                                         |  |  |  |  |
| Installieren Deinstallieren                                                                                                    | Eigenschaften                                                                         |  |  |  |  |
| Installieren Deinstallieren<br>Beschreibung<br>TCP/IP, das Standardprotokoll für WAN-Netzw<br>Datenaustausch über verschiedene, miteinand                                                                                                    | Eigenschaften<br>verke, das den<br>ler verbundene                                     |  |  |  |  |
| Installieren Deinstallieren Deinstallieren Deinstallieren Deinstallieren Deinstallieren Deinstallieren Deschreibung TCP/IP, das Standardprotokoll für WAN-Netzw<br>Datenaustausch über verschiedene, miteinand Netzwerke ermöglicht.                                                                                      | Eigenschaften<br>verke, das den<br>er verbundene                                      |  |  |  |  |
| Installieren Deinstallieren Deinstallieren Detenstallieren Detenstallieren CCP/IP, das Standardprotokoll für WAN-Netzw Datenaustausch über verschiedene, miteinand Netzwerke emöglicht.                                                                                                    | Eigenschaften<br>verke, das den<br>er verbundene                                      |  |  |  |  |
| Installieren Deinstallieren Deinstallieren Deinstallieren Deinstallieren CCP/IP, das Standardprotokoll für WAN-Netzw<br>Datenaustausch über verschiedene, miteinand<br>Netzwerke emöglicht.<br>Symbol bei Verbindung im Infobereich anzeige<br>Benachrichtigen, wenn diese Verbindung eing<br>keine Konnektivität besitzt | Egenschaften<br>verke, das den<br>er verbundene<br>n<br>eschränkte oder               |  |  |  |  |
| Installieren Deinstallieren Deinstallieren Detenstallieren Detenstallieren Datenaustausch über verschiedene, miteinand Netzwerke emöglicht.                                                                                                    | Eigenschaften<br>verke, das den<br>er verbundene<br>n<br>eschränkte oder              |  |  |  |  |
| Installieren Deinstallieren<br>Beschreibung<br>TCP/IP. das Standardprotokoll für WAN-Netzw<br>Datenaustausch über verschiedene, miteinand<br>Netzwerke ermöglicht.<br>Symbol bei Verbindung im Infobereich anzeige<br>Benachrichtigen, wenn diese Verbindung eing<br>keine Konnektivität besitzt<br>OK                    | Eigenschaften<br>verke, das den<br>er verbundene<br>n<br>eschränkte oder<br>Abbrechen |  |  |  |  |

Make the settings for the TCP/IP protocol and have its properties displayed.

ECKELMANN 🔶 🔊 🛛

| -Einstellungen können automatisch zu<br>etzwerk diese Funktion unterstützt. W<br>en Netzwerkadministrator, um die geei<br>eziehen. | igewiesen werden, wenn das<br>enden Sie sich andemfalls an<br>gneten IP-Einstellungen zu |
|----------------------------------------------------------------------------------------------------|------------------------------------------------------------------------------------------|
| O IP-Adresse automatisch beziehen                                                                                                  |                                                                                          |
| Folgende IP-Adresse verwenden:                                                                                                    |                                                                                          |
| IP-Adresse:                                                                                                    | 192 . 168 . 161 . 1                                                                      |
| Subnetzmaske:                                                                                                    | 255 . 255 . 255 . 0                                                                      |
| Standardgateway:                                                                                                    | 192 . 168 . 161 . 254                                                                    |
|                                                                                                    |                                                                                          |
| DNS-Serveradresse automatisch b     Folgende DNS-Serveradressen ve Bevorzugter DNS-Server: Attemativer DNS-Server:                 | eziehen<br>wenden:                                                                       |

Make the following settings for the connection to the Modbus TCP Gateway:

Use the following IP address:

IP address: 192.168.161.1

Subnet mask: 255.255.255.0

Standard gateway: 192.168.161.254

The DNS server need not be set. Press **OK** to confirm.

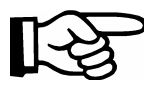

Any IP address from the private IP address range can be used (e.g. *192.168.0.1 … 192.168.255.254*). However, identical network areas and subnet masks may only be used for the Modbus TCP Gateway and the PC.

#### **Configuration of the Modbus TCP Gateway**

As described in section 3.3.1, the following Modbus TCP Gateway parameters must be configured:

IP address: *192.168.161.***2** Subnet mask: *255.255.255.0* Gateway: *192.168.161.254* 

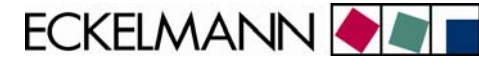

### 3.4 Updating the firmware via the monitor interface

Checks of, or updates to, firmware can only be made via the serial interface (RS232). In addition, a terminal program is launched on the PC (e.g. HyperTerminal, see section 3.2.1) and the monitor interface on the Modbus TCP Gateway is activated (see section 3.2.2).

The version of the Modbus TCP Gateway's firmware can be selected via the terminal program with the aid of the monitor interface (see section **Fehler! Verweisquelle konnte nicht gefunden werden**.) or it can be updated.

#### 3.4.1 Firmware version query

• At the prompt ">" of the monitor interface, details of the software version can be obtained with the "**ver**" command.

| MODBUS TCP Gateway - Hy                              | perTerminal            |              |           |       |               |             |  |
|------------------------------------------------------|------------------------|--------------|-----------|-------|---------------|-------------|--|
| Datei Bearbeiten Anscht Anrufe                       | n Übertragung ?        | 5            |           |       |               |             |  |
| 020000000000000000000000000000000000000              |                        |              |           |       |               |             |  |
| > ver<br>Firmware: MBGW 1<br>Bootcode: B00T55<br>> _ | V1.002.04<br>V1.3825.0 | .08          |           |       |               |             |  |
| Verbunden 00:00:09                                   | Auto-Erkenn. 1         | 15200 8-14-1 | IF GRIDSS | NUM / | kufamidwien - | Druckerecht |  |

### 3.4.2 Activation of the update mode over the monitor interface

#### Initial state

- The Modbus TCP Gateway has been started and it is connected to the PC, via the serial interface, by a null modem cable.
- The Modbus TCP Gateway's green operational LED lights up.

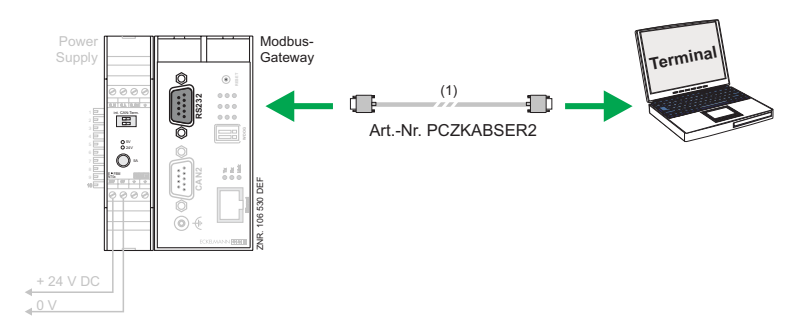

ECKELMANN 🔶 🔳

#### Procedure

- Launch the "HyperTerminal" terminal program under Windows and activate the monitor interface.
- Enter the "**reboot**" command at the monitor interface.
- Throughout the ongoing rebooting process, keep the "Shift " + "!" keys pressed. The adjacent mask will appear.
- When the prompt symbol ">" appears in HyperTerminal, input in the Modbus TCP Gateway's monitor interface is active.
- LEDs 1...6 are run through in pairs, in 0.5-second pulses.

| MODBOS TCP Gateway - hyperterminat                                                 |  |
|------------------------------------------------------------------------------------|--|
| ei Bearbeiten Ansicht Anrufen Übertragung ?                                        |  |
| e = 5 − 2 e                                                                        |  |
| reboot<br>rebooting<br>tonitor activated, type help to show monitor commands<br>'- |  |
|                                                                                    |  |
|                                                                                    |  |

The controls can be reset with running firmware by entering '**reboot**  $\downarrow$ ' at the monitor interface, or by switching the controls on or off, or by pressing the reset button.

### 3.4.3 Updating the firmware

The firmware can be loaded into the Modbus TCP Gateway via HyperTerminal by actively entering it at the monitor interface.

• The location of the desired Firmware file is stated using the *transmission -> send file* command. The following file names are reserved for the Modbus TCP Gateway firmware: LANGWxxx.rsc

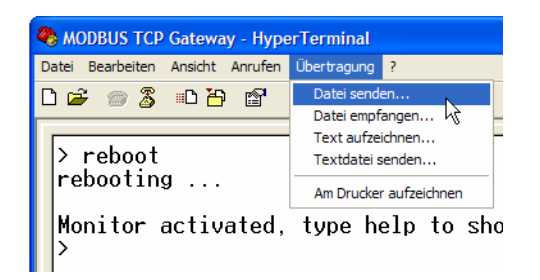

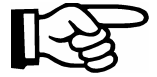

The "xxx" is replaced by the identification for the corresponding firmware version.

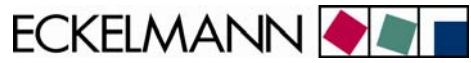

• The protocol required is "Zmodem". Start the file dispatch using the "transmit" button.

| Datei senden                 | ? 🛛         |
|------------------------------|-------------|
| Ordner: C:\MBGW\elc55\ncr    |             |
| C:\MBGW\elc55\ncr\MB_GW.RSC  | Durchsuchen |
| Protokoll:                   |             |
| Zmodem mit Wiederherstellung | ~           |
| Senden Schließen             | Abbrechen   |

• During the transfer of the firmware to the Modbus TCP Gateway, the following dialog will appear:

| Zmodem mit Wiederherstellung Dateiversand für MODBUS TCP Gat |                                |  |  |  |
|--------------------------------------------------------------|--------------------------------|--|--|--|
| Senden:                                                      | C:\MBGW\elc55\ncr\MB_GW.RSC    |  |  |  |
| Letztes<br>Ereignis:                                         | Senden Dateien: 1 von 1        |  |  |  |
| Status:                                                      | Senden Wieder-<br>holungen: 0  |  |  |  |
| Datei:                                                       | 26K von 141K                   |  |  |  |
| Dauer<br>bisher:                                             | 00:00:02 Restdauer: Durchsatz: |  |  |  |
|                                                              | Abbrechen cps/bps              |  |  |  |

• Once the loading process has been successfully completed, the following mask will appear:

| 9  | MODBUS TCP Gateway - HyperTerminal                                                                                                    | ×     |
|----|----------------------------------------------------------------------------------------------------|-------|
| D  | atei Bearbeiten Ansicht Anrufen Übertragung ?                                                                                                 |       |
| L  |                                                                                                    | <br>_ |
|    | > reboot<br>rebooting<br>Monitor activated, type help to show monitor commands<br>><br>Firmware "MBGW_1 V1.0 02.04.08" received successfully. |       |
|    | Please wait while burning firmware to flash memory<br>************************************                                                    |       |
|    | Monitor-Schnittstelle aktiviert                                                                                                    |       |
|    | Wait                                                                                                    |       |
|    | Starte MODBUS Server                                                                                                    |       |
|    | -                                                                                                    |       |
| Ve | rbunden 00:02:07 Auto-Erkenn. 115200 8-14-1 RF GROSS NUM Aufzeichnen Druckerecho                                                              | •     |

- After entering "**quit**", the Modbus TCP Gateway will be started with the new firmware. The procedure takes several seconds. The LEDs of the display will light up one after the other.
- The green operational LED will light up after the new firmware has been launched (see Section 4).

ECKELMANN 🔶 🔳 🗖

# 3.4.4 Important commands of the monitor interface

| Command        | Meaning                                                                                                    |
|----------------|----------------------------------------------------------------------------------------------------|
| ver            | Shows the bootloader versions and the firmware currently loaded.                                                                                                    |
| sz [file name] | Transmits the firmware currently loaded under the name specified to the PC by Z-modem.                                                                                                    |
| rz             | This command is sent implicitly to the Modbus TCP Gateway by the connected terminal program when "Transmit files" is selected. It serves to transmit firmware or bootloaders to the Modbus TCP Gateway. In order to transmit, the ZMODEM protocol must first be selected. |
| quit           | Terminates the boot monitor and starts the loaded firmware.                                                                                                    |
| reset          | Resets the Modbus TCP Gateway.                                                                                                    |
| Help           | Displays the boot monitor commands.                                                                                                    |

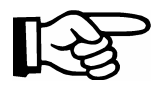

Complete the input of a command by pressing return "الـ" each time.

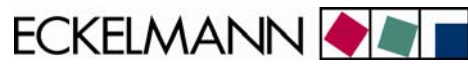

# 4 Status display of the operating states

To display the operating states, the Modbus TCP Gateway has three rows of three LEDs. These have the following significance:

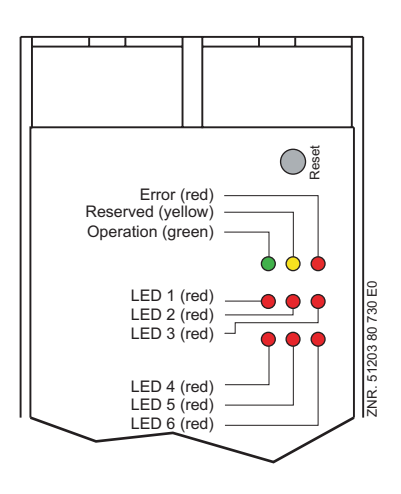

When the Modbus TCP Gateway is in operation, the following blinking and display patterns apply:

| No.       | Meaning                                                                  | Frequency |
|-----------|--------------------------------------------------------------------------|-----------|
| Error     | -                                                                        | -         |
| Reserved  | _                                                                        | -         |
| Operation | This is lit up permanently when the Modbus TCP Gateway is up and running | Permanent |
| LED 1     | Operating system indicator                                               | 20 Hz     |
| LED 2     | Network task indicator                                                   | 1 Hz      |
| LED 3     | Reserved                                                                 | -         |
| LED 4     | Permanently lit up with active LAN connection                            | Permanent |
| LED 5     | Reserved                                                                 | -         |
| LED 6     | Permanently lit in active terminal operation (LDSWin)                    | Permanent |

ECKELMANN 🔶 🔳 🗖

# 5 Modbus TCP Gateway - technical details

# 5.1 Electrical details

| Technical details                             | Modbus TCP Gateway                                                                                     |                  |
|-----------------------------------------------|----------------------------------------------------------------------------------------------------|------------------|
| Order numbers                                 | Modbus TCP Gateway (incl. power supply NT02):<br>Accessorie power supply 230 V / 24 V DC:              | NN<br>KGLNT23024 |
| MAC address                                   | See name plate                                                                                         |                  |
| Interface                                     | 1x CAN bus(Sub-D)1x serial RS232(Sub-D)1x Ethernet 10BASE-T(RJ-45)                                     |                  |
| Transmission rate                             | 10 MBit/s                                                                                              |                  |
| Temperature range - in operation              | 0 °C +50 °C<br>8 % 80 % relative humidity (without condensation)                                       |                  |
| Temperature range - storage                   | -20 ° +70 °C                                                                                           |                  |
| Status display                                | 9 x LEDs                                                                                               |                  |
| Voltage supply                                | 18 30 V DC (typically 24 V DC / max. 200 mA)                                                           |                  |
| Enclosure                                     | Plastic, IP20, for top hat rail assembly                                                               |                  |
| Weight (power supply + Modbus<br>TCP Gateway) | Aapprox. 410 g (150 g + 260 g)                                                                         | _                |
| CE conformity                                 | EEC Conformity Declaration as per<br>- 89/336/EEC (EMC Directive)<br>- 73/23/EEC Low Voltage Directive |                  |

## 5.2 Mechanical details

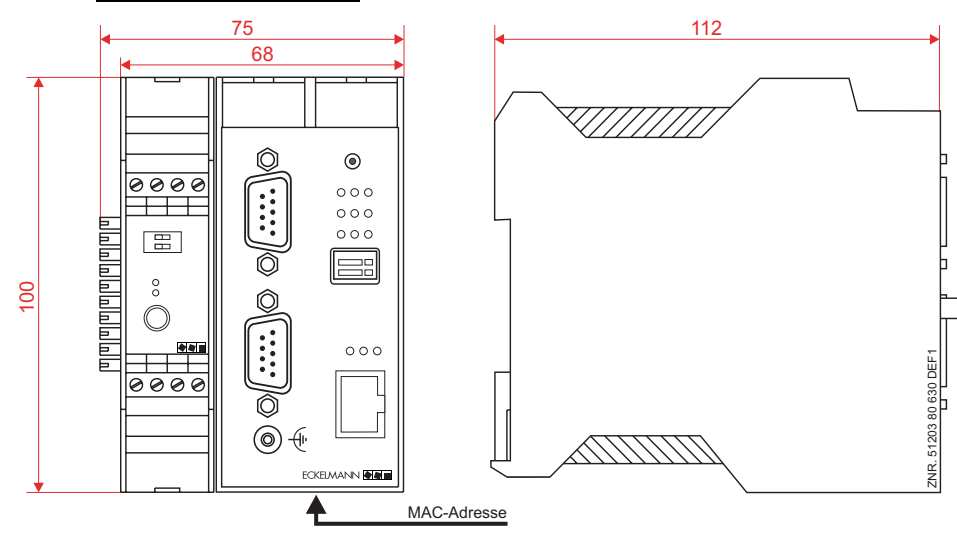

Technical modifications and errors reserved!